## 1)Zu 7-zip: es ist ein kostenloses Programm (<u>https://7-zip.de/download.html</u>)

| dd Extract Tast Con   |                       |             |          |       |                                                                                                    |            | 1Documents/Praktikum/Auswertung1 |                            |                       |  |
|-----------------------|-----------------------|-------------|----------|-------|----------------------------------------------------------------------------------------------------|------------|----------------------------------|----------------------------|-----------------------|--|
| ud Extract lest Cop   | by Move Delete Info   |             |          |       | Archive format:                                                                                               | 72         | ~                                | Update mode:               | Add and replace files |  |
| C:\Users\;            | \Documents\Praktikum\ | Auswertung\ |          | ~     | Compression level:                                                                                            | 5 - Normal | ~                                | Path mode:                 | Relative pathnames    |  |
| ime                   | Size Modified Created | Comment     | Folders  | Files | Compression method:                                                                                           | • LZMA2    | ~                                | Options                    |                       |  |
| 1 10590               | 2024-09- 2024-07-     | Gomment     | 1 UNICED | , nes | Dictionary size:                                                                                              | * 16 MB    | ~                                | Create SFX arct            | and files             |  |
| 2 Health-79           | 2024-09 2024-07       |             |          |       | Word size:                                                                                                    | • 32       | ~                                | Delete files after         | r compression         |  |
| 3 IFS-R               | 2024-09 2024-07       |             |          |       | Solid Block size:                                                                                             | * 4 G8     | ~                                | Encryption                 |                       |  |
| 4 BIFA                | 2024-09 2024-07       |             |          |       | Number of CPU threads:                                                                                        | • 8 ~      | /8                               | Enter password:            |                       |  |
| 5 BIT-CP              | 2024-07 2024-07       |             |          |       | Memory usage for Compressing: * 80% ~<br>1248 MB / 6347 MB / 7933 MB<br>Memory usage for Decompressing: 18 MB |            |                                  | Reenter password:          |                       |  |
| AAVA                  | 2024-08 2024-07       |             |          |       |                                                                                                    |            |                                  |                            |                       |  |
| ADP-4                 | 2024-09 2024-07       |             |          |       | Split to volumes, bytes:                                                                                      |            | ~                                | Show Password              | r                     |  |
| ADP4_HEALTH           | 2024-09 2024-09       |             |          |       | Paramotors:                                                                                                   |            |                                  | Encryption method: AES-256 |                       |  |
| 38 object(s) selected |                       |             |          |       | Options                                                                                                    |            |                                  |                            |                       |  |

2)Zum Öffnen von Dateien, die mit 7-zip verschlüsselt sind das blaue Minus klicken und das Passwort eingeben.